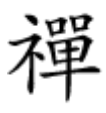

# 

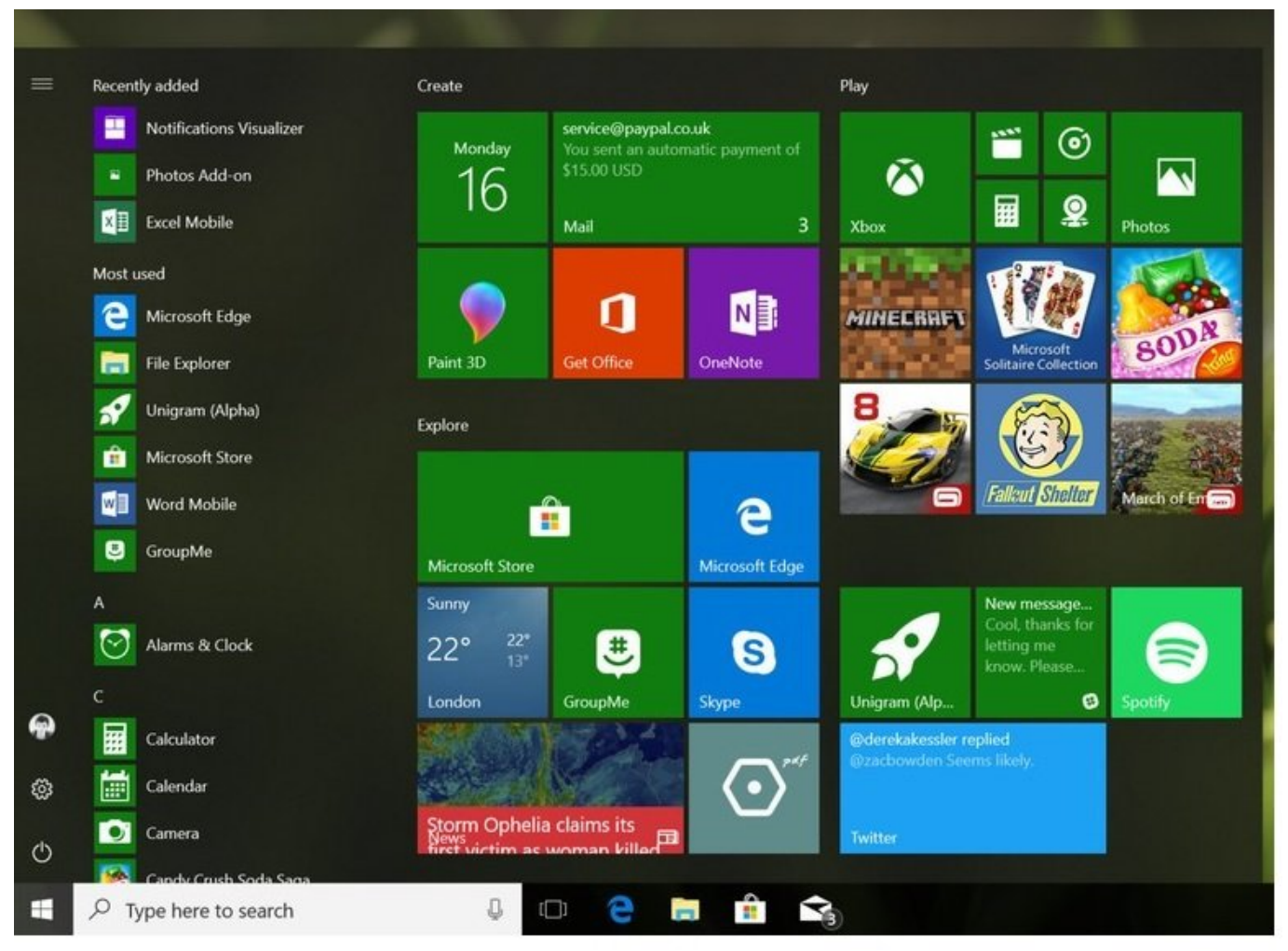

 00
 0000
 000
 0000
 0000
 0000
 0000
 0000
 0000
 0000
 0000
 0000
 00000
 00000
 00000
 00000
 00000
 00000
 00000
 00000
 00000
 00000
 00000
 00000
 00000
 000000
 000000
 000000
 000000
 000000
 000000
 000000
 000000
 000000
 000000
 000000
 000000
 000000
 000000
 000000
 000000
 000000
 000000
 000000
 000000
 000000
 000000
 000000
 000000
 000000
 000000
 000000
 000000
 000000
 000000
 000000
 000000
 000000
 000000
 000000
 000000
 000000
 000000
 000000
 000000
 000000
 000000
 000000
 000000
 000000
 000000
 000000
 000000
 000000
 000000
 000000
 000000
 000000
 000000
 000000
 000000
 000000
 000000
 000000
 000000
 000000
 000000
 000000
 000000
 000000
 000000
 000000
 000000
 0000000</

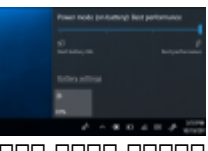

### 00000 00000 00 10 00000 00 Power Throttling 00000 00000

## 

## .000 00 00 Settings 0000 0000 000 0000 0000 0000

| ÷ | Settings                                                 |                                                            |                             | × |
|---|----------------------------------------------------------|------------------------------------------------------------|-----------------------------|---|
|   |                                                          | Windows Settings                                           |                             |   |
|   | Find a se                                                | tting                                                      | Q                           |   |
|   | Ease of Access<br>Narrator, magnifier, high<br>contrast  | Cortana<br>Cortana language,<br>permissions, notifications | Privacy<br>Location, camera |   |
|   | Update & Security<br>Windows Update, recovery,<br>backup |                                                            |                             |   |

.\_\_\_\_ Update & Security \_\_\_\_\_ 000 000 000 00

| ← Settings        | - 🗆 X                                                                                               |
|-------------------|----------------------------------------------------------------------------------------------------|
| Home              | Windows Update                                                                                      |
| Find a setting    | Dpdate settings                                                                                     |
| Update & Security | We'll automatically download and install updates,                                                   |
| C Windows Update  | except on metered connections (where charges may apply). In that case, we'll automatically download |
| Windows Defender  | only those updates required to keep Windows running smoothly.                                       |
| T Backup          | Change active hours                                                                                 |
| Troubleshoot      | Restart options                                                                                     |
| ③ Recovery        | Advanced options                                                                                    |

| ÷            | Settings                                                                                                |         |         | × |
|--------------|----------------------------------------------------------------------------------------------------|---------|---------|---|
| ŝ            | Advanced options                                                                                        |         |         |   |
| Ch           | oose how updates are installed                                                                          |         |         |   |
| $\checkmark$ | Give me updates for other Microsoft products when I update Windows.                                     |         |         |   |
| Cor          | figure automatic device setup after an update under the Privacy section in Sign-in                      | n optio | ns      |   |
|              | Enabling this policy will automatically download updates, even over metered data<br>(charges may apply) | a conn  | ections |   |
| Deli         | very Optimization                                                                                       |         |         |   |
| Not          | e: Windows Update might update itself automatically first when checking for othe                        | er upda | ites.   |   |
| Priv         | acy settings                                                                                            |         |         |   |

.000 000 Delivery Optimization 000 000 000 000

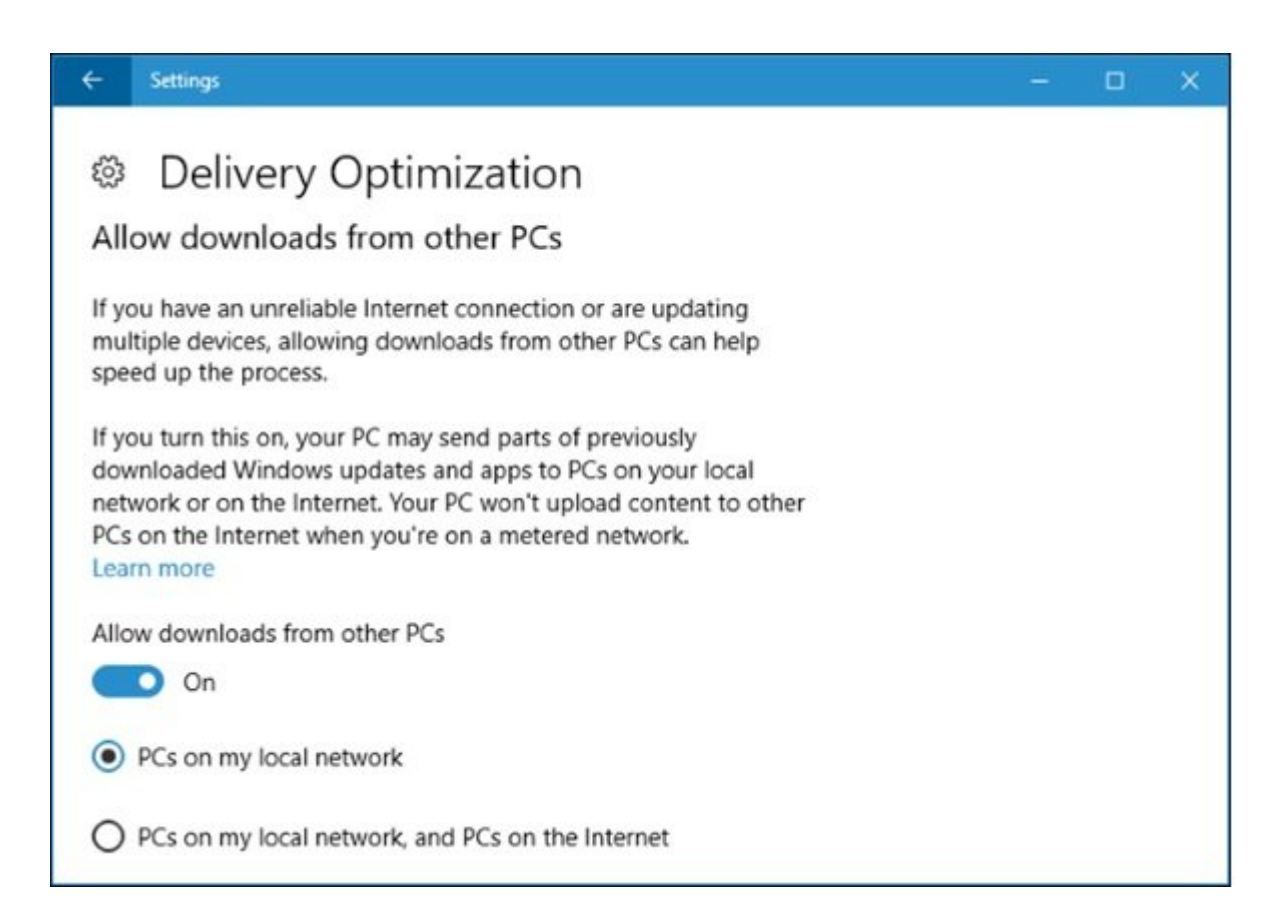

## 

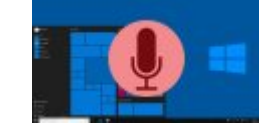

Contraction (Contraction)
 Contraction (Contraction)
 Contraction (Contraction)
 Contraction (Contraction)
 Contraction (Contraction)
 Contraction (Contraction)
 Contraction (Contraction)
 Contraction (Contraction)
 Contraction (Contraction)
 Contraction (Contraction)
 Contraction (Contraction)
 Contraction (Contraction)
 Contraction (Contraction)
 Contraction (Contraction)
 Contraction (Contraction)
 Contraction (Contraction)
 Contraction
 Contraction
 Contraction
 Contraction
 Contraction
 Contraction
 Contraction
 Contraction
 Contraction
 Contraction
 Contraction
 Contraction
 Contraction
 Contraction
 Contraction
 Contraction
 Contraction
 Contraction
 Contraction
 Contraction
 Contraction
 Contraction
 Contraction
 Contraction
 Contraction
 Contraction
 Contraction
 Contraction
 Contraction
 Contraction
 Contraction
 Contraction
 Contraction
 Contraction
 Contraction
 Contraction
 Contraction
 Contraction
 Contraction
 Contraction
 Contraction
 Contraction
 Contraction
 Contraction
 Contraction
 Contraction
 Contraction
 Contraction
 Contraction
 Contraction
 Contraction
 Contraction
 Contraction
 Contraction
 Contraction
 Contraction
 Contraction
 Contraction
 Contraction
 Contraction
 Contraction
 Contraction
 Contraction
 Contraction
 Contraction
 Contraction
 Contraction
 Contraction
 Contraction
 Contraction
 Contraction
 Contraction
 Contraction
 Contraction
 Contraction
 Contraction
 Contraction
 Contraction
 Contraction
 Contraction
 Contraction
 Contraction
 Contraction
 Contraction
 Contraction
 Contraction
 Contraction
 Contraction
 Contraction
 Contraction
 Contraction
 Contraction
 Contraction
 Contraction
 Contraction
 Contraction
 Contraction
 Contracti

 000
 000000
 000000
 00000
 00000
 000000
 000000
 000000
 000000
 000000
 000000
 000000
 000000
 000000
 000000
 000000
 000000
 000000
 000000
 000000
 000000
 000000
 000000
 000000
 000000
 000000
 000000
 000000
 000000
 000000
 000000
 000000
 000000
 000000
 000000
 000000
 000000
 000000
 000000
 000000
 000000
 000000
 000000
 000000
 000000
 000000
 000000
 000000
 000000
 000000
 000000
 000000
 000000
 000000
 000000
 000000
 000000
 000000
 000000
 000000
 000000
 000000
 000000
 000000
 000000
 000000
 000000
 000000
 000000
 000000
 000000
 000000
 000000
 000000
 000000
 000000
 000000
 000000
 000000
 000000
 000000
 000000
 000000
 000000
 000000
 000000
 000000
 000000
 000000
 000000
 000000
 000000

| ÷                           | Settings                                                                                                    |  | × |
|-----------------------------|----------------------------------------------------------------------------------------------------|--|---|
| <u>نې</u>                   | Squawk Net - 5GHz                                                                                                    |  |   |
| Me                          | etered connection                                                                                                    |  |   |
| lf ye<br>usa<br>wor<br>this | ou have a limited data plan and want more control over data<br>ge, make this connection a metered network. Some apps might<br>rk differently to reduce data usage when you're connected to<br>a network. |  |   |
| Set                         | as metered connection                                                                                                    |  |   |
|                             | On On                                                                                                    |  |   |
|                             |                                                                                                    |  |   |

#### 

https://www.shabakeh-mag.com/workshop/10347/%D8%A8%D9%87-%D9%88%DB%8C%D9%8**:** 6%D8%AF%D9%88%D8%B2-10-%D8%A7%D8%AC%D8%A7%D8%B2%D9%87 %D9%86%D8%AF%D9%87%DB%8C%D8%AF-%D8%A7%D8%B2 %DA%A9%D8%A7%D9%85%D9%BE%DB%8C%D9%88%D8%AA%D8%B1-%D8%B4%D9%85%D8%A7-%D8%A8%D8%B1%D8%A7%DB%8C-%D8%A8%D9%87%E2%80%8C%D8%B1%D9%88%D8%B2%D8%B1%D8%A7%D9%86%DB %8C%E2%80%8C-%DA%A9%D8%A7%D9%85%D9%BE%DB%8C%D9%88%D8%AA%D8%B1%D9%87%D8%A7%DB%86 %DA%A9%D8%A7%D9%85%D9%88%D8%AA%D8%B1%D9%87%D8%A7%DB%86 %DA%A9%D8%A7%D9%85%D9%86%DB%8C%D9%88%D8%AA%D8%B1%D9%87%D8%A7%DB%86 %DA%A9%D8%A7%D9%85%D9%86%D8%80 C-%D8%AF%DB%8C%DA%AF%D8%B1<u>%D8%A7%D8%B3%D8%AA%D9%81%D8%A7%D8%AF%D9%87</u>